#### PROCESS FOR ONBOARDING ON HYBRID TSA MODEL FOR AGENCIES WHO HAVE THEIR EXISTING ZERO BALANCE SUBSIDIARY ACCOUNT (ZBSA) IN SCHEDULED COMMERCIAL BANK (UNION BANK OF INDIA)

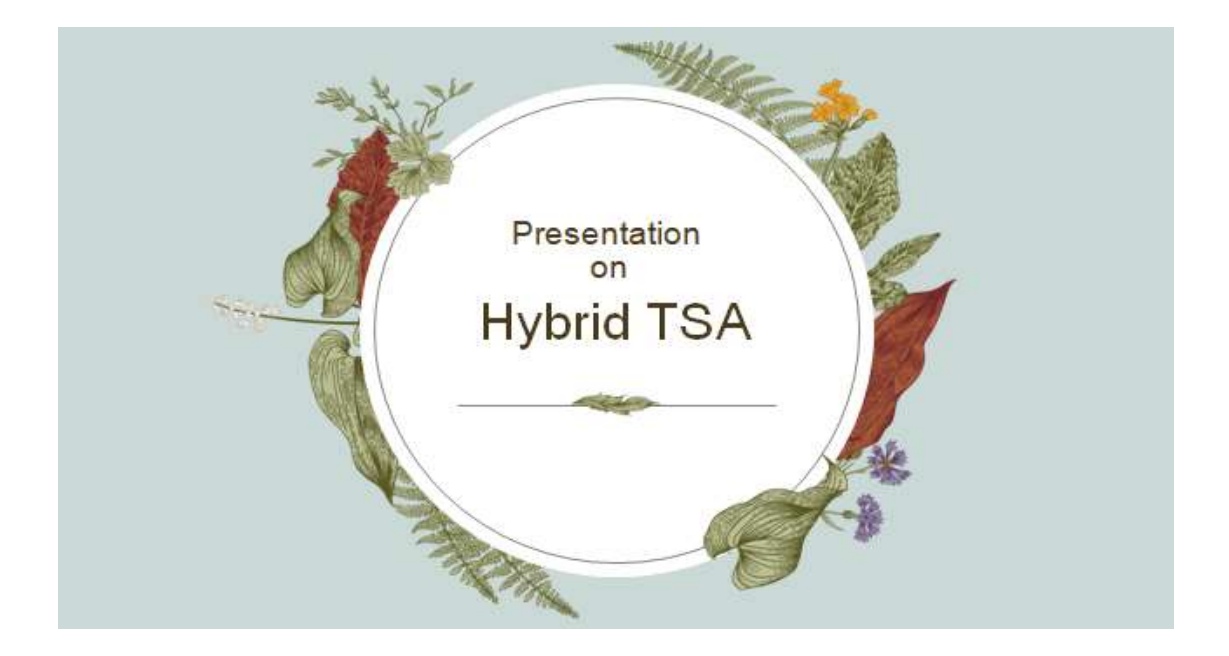

#### **Presentation for Agencies/ Institutions for VIGYAN DHARA - 4305**

## Step-By-Step FOR AGENCIES WHO HAVE THEIR ZERO BALANCE SUBSIDIARY ACCOUNT (ZBSA) IN SCB (UNION BANK OF INDIA)

i. **Settlement of Advances –** Implementing Agencies (IA) having unsettled advances need to first settle the advances against existing schemes 1817, 1819 & 3237 before on-boarding on TSA Hybrid model.

ii. Deactivating The Earlier Scheme – The IA Admin will go on their PFMS and Deactivate the earlier Scheme 1819 (As instructed in Slide 8). After this action is taken by IA Admin, the DST Team will then approve the deactivation request raised by IA. The IA should inform the respective Program Officer along with the Agency Code for approval of the deactivation request on PFMS. This process is only for those accounts which have settled their advances.

**iii. KYC and Account Renaming-** IAs already having ZBSA in Union Bank of India with their Account Names consisting of the earlier Scheme Name i.e. ITDD/1819 added in their Account Name, **must** change and update the name of the Existing Account along with getting KYC procedure done for the same. The updated Account name **must** have name of new scheme i.e Vigyan Dhara as suffix to the institution name. Sample: **[Eg: \*Institution Name\* Vigyan Dhara**]. IAs which do not have the earlier Scheme Name i.e. ITDD/1819 added in their Account Name, are **not** required to add Vigyan Dhara in their Bank Account Name.

**iv. PFMS Mapping -** IAs who are on PFMS will then add their bank account on PFMS with the new funding agency and scheme i.e. **TDB (unique code (TDBDST)** for **Vigyan Dhara (4305)**.

v. Forwarding to CNA DST For Mapping Approval - Thereafter, IAs need to forward the Bank Mandate form, as in Annexure - I, signed by Head of Institution and countersigned by the Bank Branch Manager to CNA-TDB DST for approval. The duly signed Bank Mandate form (as in Annexure – I) is to be sent via email to CNA-TDB DST [Office-clerk3@tdb.gov.in; accountofficer@tdb.gov.in] along with Screenshots from the PFMS Portal indicating the successful submission of Account Information in PFMS. The CNA-TDB will then approve the Account mapping request by the IA.

**vi. TSA Account Flagging After Mapping Approval** – After the Account Mapping is approved in PFMS by CNA-TDB DST, the IAs need to Flag their account in TSA Hybrid, as indicated in Slide 21-23. Screenshots from the PFMS Portal indicating the information and submission of the same is to be sent via email to CNA-TDB DST [Office-clerk3@tdb.gov.in ; <u>accountofficer@tdb.gov.in</u>] for approval.

vii. Detailed role of Implementing Agencies is mentioned on Slide 4 and 7.

# TSA Hybrid – Steps for Implementing Agency User Type – Agency Admin

- **TSA Hybrid Functionality** Slides (4 to 6)
- **Deactivate Scheme / Bank Account** Slides (8 to 11)
- Agency Account Addition Slides (12 to 18)
- Agency Account Approval Slides (19 to 20)
- **TSA Account Flagging** Slides (21 to 23)
- Agency Account Flagging / Approving Slides (24 to 27)

# **Role of Implementing Agencies:**

- IAs having unsettled advances need to first settle the advances against existing schemes 1817, 1819 & 3237 before on-boarding on Hybrid TSA.
- IAs already having ZBSA in Union Bank of India to do kyc for existing account to update the name of new scheme suffix to institution name Vigyan Dhara as the case may be.
- IAs will add bank account with new scheme and funding agency will be TDB for Vigyan Dhara and NII for Bio RIDE. Thereafter, IAs to forward Bank Mandate form, as in Annexure – I, to CNA-TDB / NII, as the case may be.
- IAs not having any settlement pending for committed liability / advances need to start De-activation of existing ZBSA of UBI & ICICI from schemes 1817, 1819 & 3237 before on-boarding on TSA Hybrid.

## Process Flow for TSA Hybrid : PFMS-e-Kuber (RBI) - SCB For Implementing Agency &CNA <sup>1/3</sup>

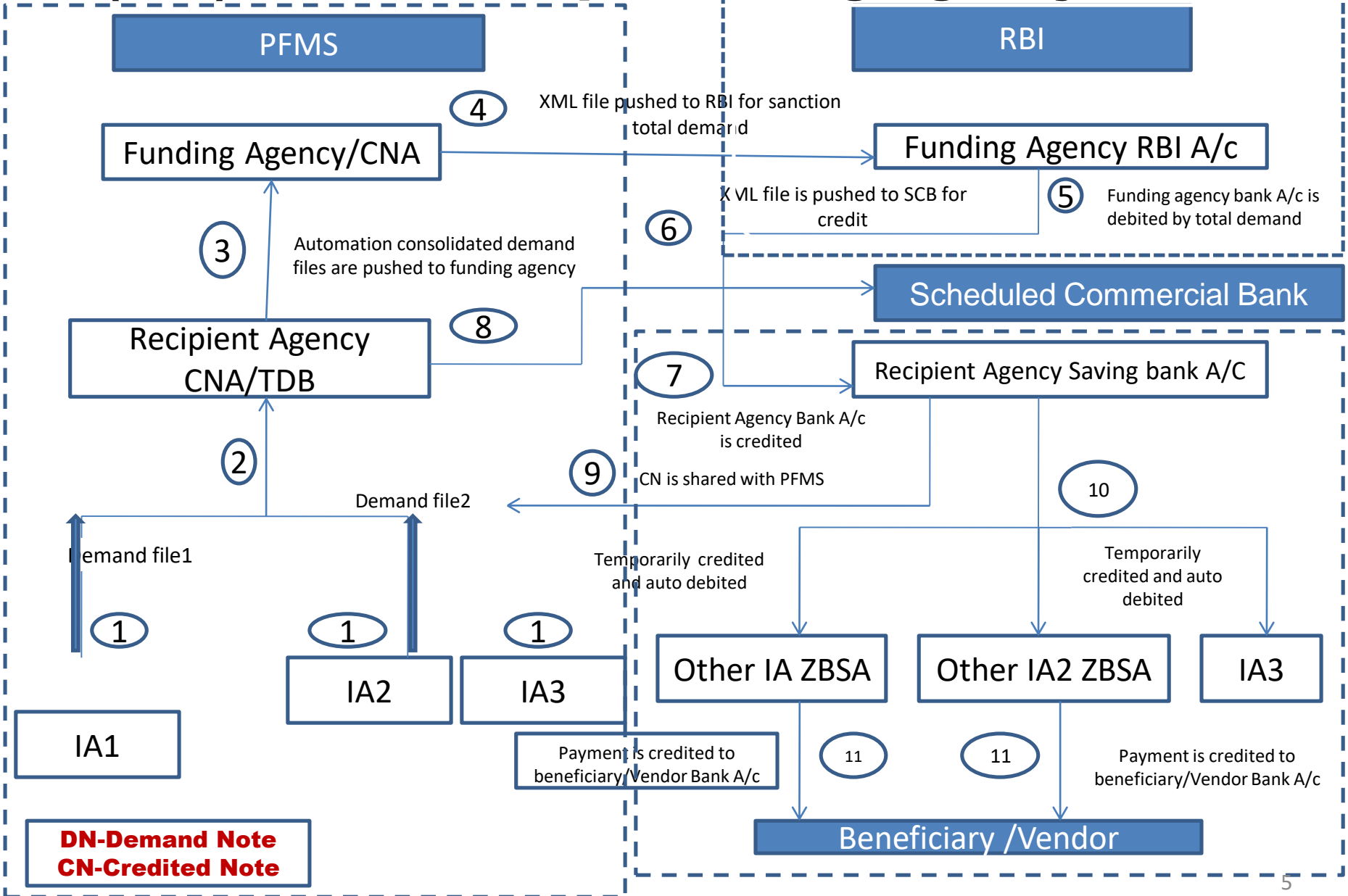

#### Role of Bank

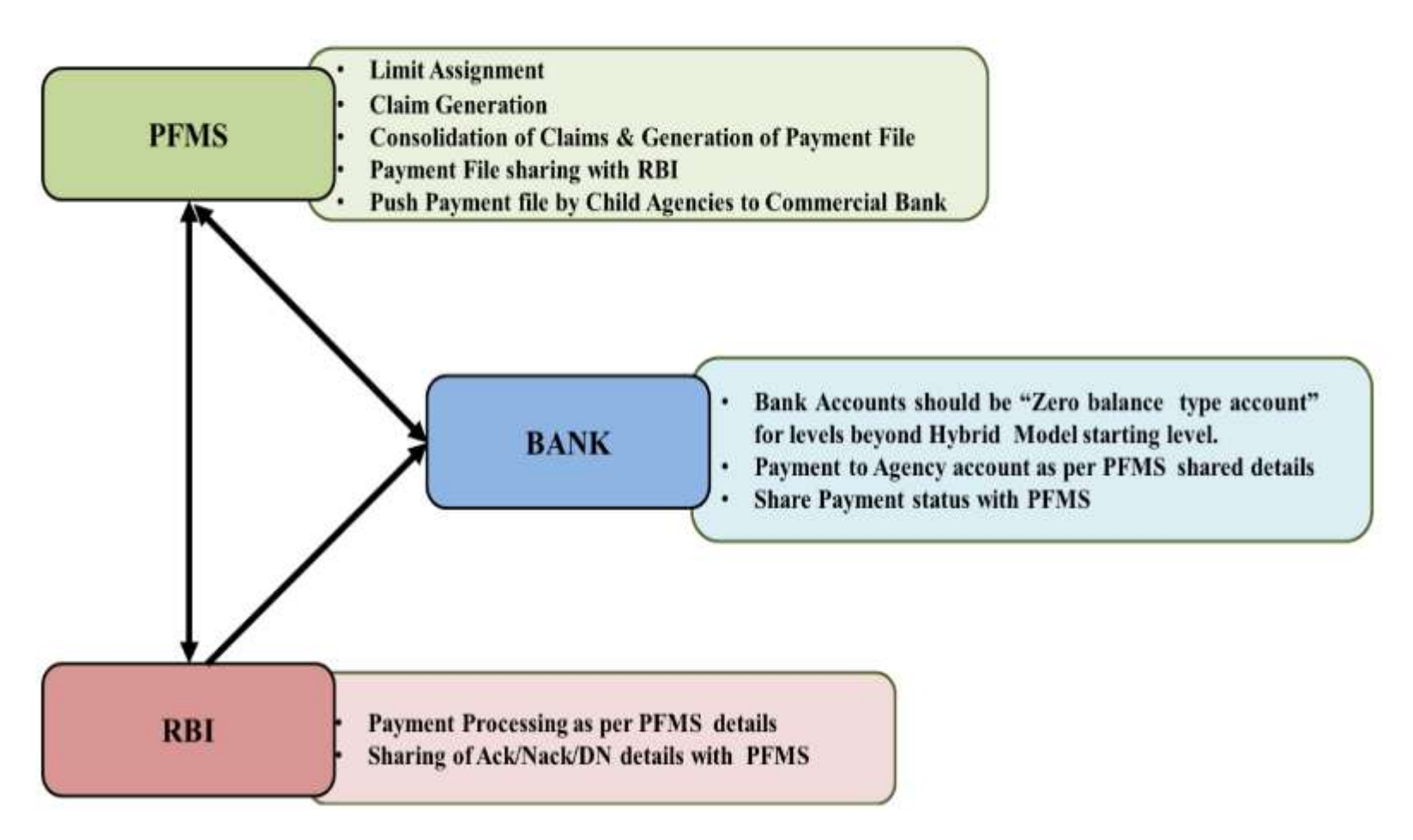

# Implementing Agencies – Roles & Responsibilities

- i. Agencies should inform the banks whenever they register/convert their Savings/ZBSA accounts so as to enable the banks for enhancing / restricting the functions of those accounts.
- ii. In the case of conversion of one account type to another type, all balances in the account should be cleared or transferred out beforehand. No previous balances should remain in the account after the conversion.
- iii. Agencies should not use the ZBS account for any receipt of fund. The purpose of ZBSAs is to link it to the savings account for the execution of payment only the scheme for which the account is opened and mapped.
- iv. Agencies must regularly and promptly reconcile balances and financial limits with banks and also report any discrepancies to banks for immediate corrective actions.
- v. As soon as the funds gets transferred to top level agency corresponding to claims raised by below level agencies, PFMS will push the corresponding payment files through commercial bank of child agencies.
- vi. Funds in ZBSA of child agencies corresponding to failures to be transferred back to savings account pertaining to recipient agency i.e., agency at start of hybrid level.

# Deactivate Scheme/Bank Account1/3

#### (My scheme> Deactivate scheme/Bank A/c)

Select scheme & click on bank A/c, give narration for Requester Remarks & submit

| Public Financial Management System       D/o Controller General of Accounts, Ministry of Finance       AdhocReports       BharatKosh Reports       Home       Scholarship Management       User Manuals       TSA       E-Payment       Meatth Module                                                                                                    | PTTVIS     Ag     Ag | er Type: ABERCYADM<br>ency: Agency Of TSA<br>ency Unique Code: TSA00002022<br>ancial Year: 2024-2025<br>TK ACCOUNT<br>Account Number :<br>Agency Unique Code : | Reques<br>Deactiv<br>ban | ter Remarks –<br>vate scheme /<br>k account |
|----------------------------------------------------------------------------------------------------|----------------------------------------------------------------------------------------------------|----------------------------------------------------------------------------------------------------|--------------------------|---------------------------------------------|
| Masters D                                                                                                    | No Record Found                                                                                                    | il Balance Re<br>Ag                                                                                                    | ency                     | Requester Remarks Approver Remarks          |
| My Schemes 👂                                                                                                    | Manage                                                                                                    | IX OF 0.00<br>VE BANK OF                                                                                                    | Deactivated Account      | wrongPAOcode                                |
| Agencies D                                                                                                    | Register New Scheme                                                                                                    |                                                                                                    |                          |                                             |
| EAT MIS Process                                                                                                    | Approve Acc. for Deactivation                                                                                                    | K OF 0.00                                                                                                    | Deactivated Account      | Wrong PAO code                              |
| My Funds                                                                                                    | View Scheme Component                                                                                                    | VE BANK OF                                                                                                    |                          | selected                                    |
| Transfers                                                                                                    | Deactivate Scheme/Bank Acc.                                                                                                    |                                                                                                    |                          |                                             |
| Advances                                                                                                    | Agency Acc.Parent Mapping                                                                                                    | K OF 0.00<br>VE BANK OF                                                                                                    | Deactivated Account      |                                             |
| Scheme Allocation                                                                                                    | Approve Parent Acc. Mapping                                                                                                    |                                                                                                    |                          |                                             |
| Expenditures                                                                                                    |                                                                                                    | 4K OF 46873251.00                                                                                                    | N                        | Approve by root                             |
| Bank Nathan Nathan | Use.aspx                                                                                                    | VE BANK OF                                                                                                    |                          |                                             |

After this action is taken by Agency Admin, the PD will be also to see the Agency available for deactivation in his login ID.

## 2/3

# **Deactivation approval by PD of the scheme** My scheme > Deactivate Scheme/Bank A/c

| Reports                 |   |                               |
|-------------------------|---|-------------------------------|
| Masters                 | Þ |                               |
| My Schemes              | D | Map DDO to CNA/SNA Schemes    |
| Agencies                | D | Central SNA                   |
| My Funds                | Þ | Approve Acc. for Deactivation |
| Scheme Allocation       | D | View Scheme Component         |
| Utilisation Certificate | Þ | Map SNA/CNA Component to      |
| UC-CSS                  | Þ | Manage SNA Legacy Data 🛛 🕅    |
| OLD UC                  | D | Manage SNA Component to HA    |
|                         |   | Approve SNA Interest Earned   |
|                         |   | Scheme Hierarchy              |
|                         |   | Manage SNA Scheme Ratio       |
|                         |   | Manage CNA Legacy Data        |
|                         |   | Scheme Components             |
|                         |   | Deactivate Scheme/Bank Acc.   |
|                         |   |                               |

# **Deactivation approval by PD of the scheme** My scheme > Deactivate Scheme/Bank A/c (User - PD)

Select scheme – Status Pending PD Approval - Click on select check box and update Approver Remarks & submit

| cial Mana | agement Sys<br>s, Ministry of Final | stem-PFMS                   | 5                              |                                 |                                                  | Welcon<br>User Ty<br>Financi | ne: V Srini<br>/pe: PD<br>al Year: 20 | vasan<br>24-2025 |                      | [ <b>adm2power</b> ] Log<br>Change Passw<br><u>Login Hist</u> |
|-----------|-------------------------------------|-----------------------------|--------------------------------|---------------------------------|--------------------------------------------------|------------------------------|---------------------------------------|------------------|----------------------|---------------------------------------------------------------|
|           |                                     |                             | -                              | Deactivate                      | e Scheme/E                                       | Bank Ac                      | count                                 |                  | 11:10:58 AM          | 1 English                                                     |
|           |                                     | Scheme: CSN<br>Status : Per | A Testing Sche<br>nding PD App | me [4099 <u>Sele</u><br>roval Y | ect Scheme                                       | Accoun<br>Age                | t Number<br>ncy Unique<br>Code        |                  |                      |                                                               |
|           | A                                   | gency Name                  |                                | Note : Scher                    | me ID is Madator<br>Search                       | y.                           |                                       | Inactive         | Schemes App          | orover Remarks<br>– Approve                                   |
| Select    | Scheme Name                         | Agency Name<br>In Bank      | Account<br>Number              | Unique<br>Agency<br>Code        | Bank Detail                                      | Balance                      | Reject<br>Agency                      | Status           | Requester<br>Remarks | Appro ver Remarks                                             |
|           | 4099-CSNA Testing<br>Scheme         | Test                        | 78000000112                    | DLND00005740                    | STATE BANK OF<br>INDIA-SWASTHYA<br>VIHAR (DELHI) | 0.00                         | ¥                                     |                  |                      |                                                               |
| L         |                                     |                             |                                |                                 | Submit                                           | incel                        |                                       | 1                |                      | <u>+</u>                                                      |

After PD has taken action to deactivate the Scheme / Bank Account, the Implementing Agency Admin can now initiate the process for mapping of the ZBSA Account with the new \*scheme i.e.

\*Vigyan Dhara 4305 for Department of Science & Technology

## \*Bio RIDE 4306

for Department of Bio Technology

## Agency Account Addition User – Agency Admin (My scheme> Register New Scheme>Select scheme

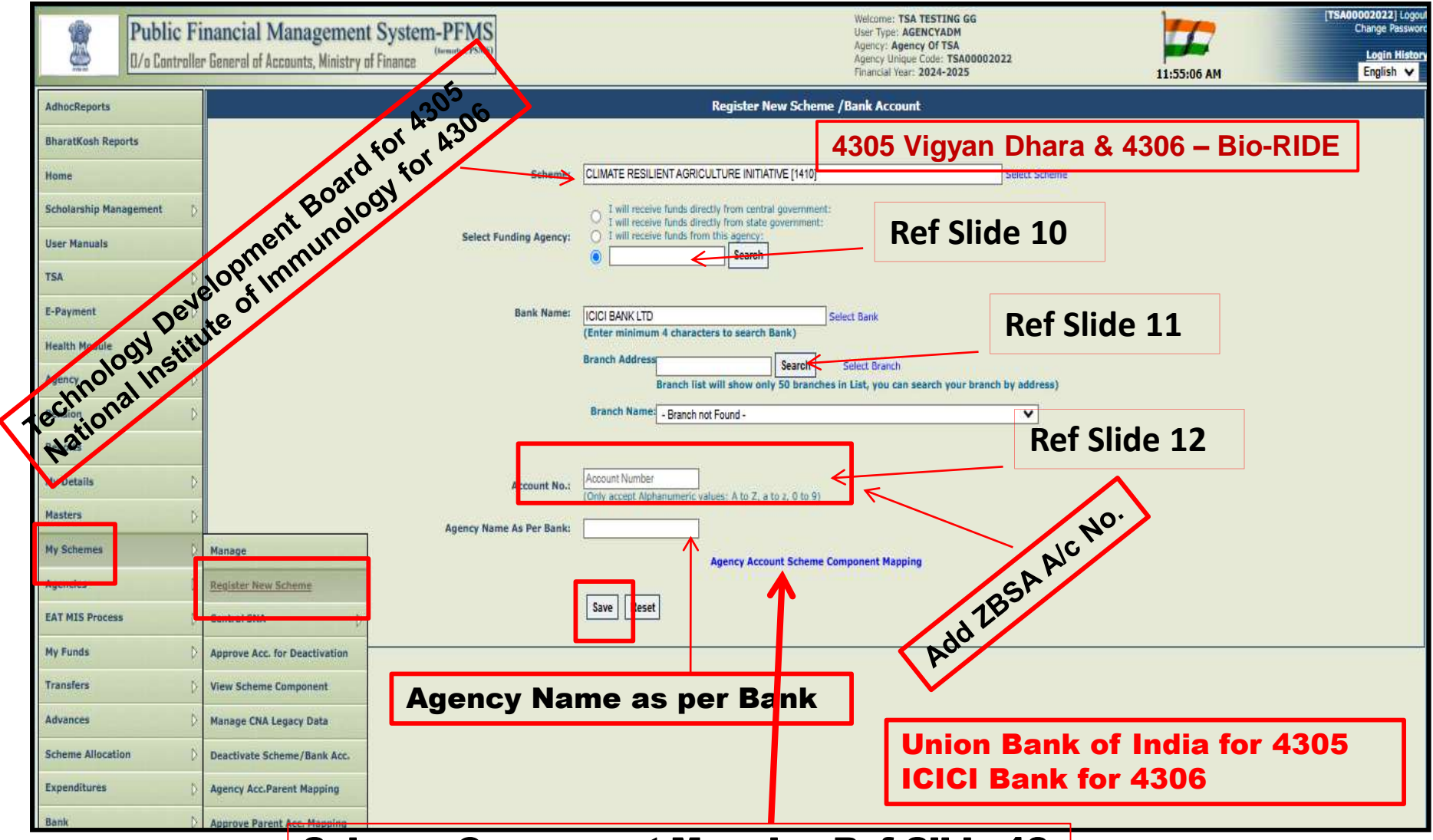

**Scheme Component Mapping Ref Slide-13** 

#### 2/7 Agency Account Addition with the Scheme 4305 & 4306 (Select scheme and Funding Agency - TDB for DST & NII for DBT )

#### **Ref Slide-09**

| r General of Accounts, Ministry of Finance | Welcome:       User Type: AGENCYADM         Agency: ambpali cooperative society       Agency Unique Code: AHHMS         Financial Vear: 2024-2025       06:02:26 PM                                                                                              |
|--------------------------------------------|----------------------------------------------------------------------------------------------------|
|                                            | Register New Scheme /Bank Account                                                                                                    |
| Scheme<br>Select Funding Agency            | CLIMATE RESILIENT AGRICULTURE INITIATIVE [1410]       Select Scheme         I will receive funds directly from central government:       I will receive funds directly from state government:         I will receive funds from this agency:       Select Scheme |
| Bank Nam                                   | Agency Agency TDBDST for 4305                                                                                                    |
|                                            | StateSelect V NII for 4306                                                                                                    |
| Account N<br>Agency Name As Per Bar        | Search Select Funding Agency All India Institute of Medical Sciences UMAN WELFARE ORGANISATION Shri A.K.S.Memorial Charitable Trust Agency Of TSA Agency Of TSA BRBU00003830 child Demo Test Agency 3 National Institute of Immunology for 4306                  |
|                                            | estand1 estland2 estland3 estand3 estand5                                                                                                    |
|                                            | AgencC<br>DSNA Aj<br>Asency1                                                                                                    |
|                                            | Activate Windows<br>Go to Settings to activate Win                                                                                                    |

## Agency Account Addition User – Agency Admin Select Bank & Branch of Funding Agency (NII for DBT & TDB for DST)

| ancial Management System-PFMS<br>General of Accounts, Ministry of Finance |                                                                                                    | Welcome:<br>User Type: AGE<br>Agency: ambp;<br>Agency Unique<br>Finandal Year:                                                                                                    | ENCYADM<br>ali cooperative society<br>Code: AHHNS<br>2024-2025                                                                                                    | Change Login<br>06:04:56 PM Englis                     |
|---------------------------------------------------------------------------|----------------------------------------------------------------------------------------------------|----------------------------------------------------------------------------------------------------|----------------------------------------------------------------------------------------------------|--------------------------------------------------------|
|                                                                           | Re                                                                                                    | gister New Scheme /Bank Account                                                                                                    |                                                                                                    |                                                        |
| Scheme:<br>Select Funding Agency:                                         | Scheme:       CLIMATE RESILIENT AGRICULTURE INITIATIVE [1410]       Select Si         O       I will receive funds directly from central government:       I will receive funds directly from state government:         Select Funding Agency:       I will receive funds from this agency:       I will receive funds from this agency: |                                                                                                    |                                                                                                    |                                                        |
| Bank Name:                                                                | PUNJAB NATIONAL BANK<br>(Enter minimum 4 characte<br>Branch                                                                                                    | ers to search Bank)                                                                                                    | Unior<br>ICICI                                                                                                    | Bank of India for 4305<br>Bank for 4306                |
| Account No.:                                                              | Address<br>Branch list w<br>Branch Select Bran<br>Name:<br>Account Number<br>(Only accept Alphanumeric va                                                                                                    | ill show only 50 branches wetst, you can see<br>nohes<br>Branch Selection - Google Chrome<br>25 training.pfms.gov.in/Agency/B                                                                                                    | arch your branch by address)<br>BranchSelection.aspx?q=PUNJA                                                                                                    | - □ × B%20NATIONAL%20B Q                               |
| Agency Name As Per Bank:                                                  | Age<br>Save Reset                                                                                                    | Address:<br>City:<br>Pin:<br>IFSC Code:<br>MICR Code:                                                                                                    |                                                                                                    |                                                        |
| UBI Branch for 43<br>ICICI Bank Branch for 43                             | 05<br>06                                                                                                    | SUBHASH CHOWK, PADRAUNA [ SUBHASH CHO<br>KANPUR, BIRHANA ROAD [ 59/29, BIRHANA ROA<br>GUWAHATI ZOO ROAD [ ZOO ROAD, RG BARUA<br>HYDERABAD, KOTHI [ 4-6-464/9, ESAMIA BAZAF<br>DELHI NEW, BHIKAIJI CAMA PLACE [ 7, BHIKAIJ<br>HOSHANGABAD [ UK, SATHE BUILUING ] C CBS<br>GHAZIABAD, SHASTRI NAGAR [ SJ-86, SHASTRI<br>JAMMU, CANAL ROAD [ CANAL ROAD ] C CBS<br>JALANDHAR, SUS NAGAR [ SUS NAGAR ] C CBS | Select           DWK.]{CBS}           AD]{CBS}           HR D]{CBS}           R]{CBS}           ICAMA PLACE]{CBS}           S}           NAGAR]{CBS}           AD] | Activate Windows<br>Go to Settings to activate Windows |

#### Agency Account Addition User – Agency Admin 4 Fill Bank Details of Implementing Agency

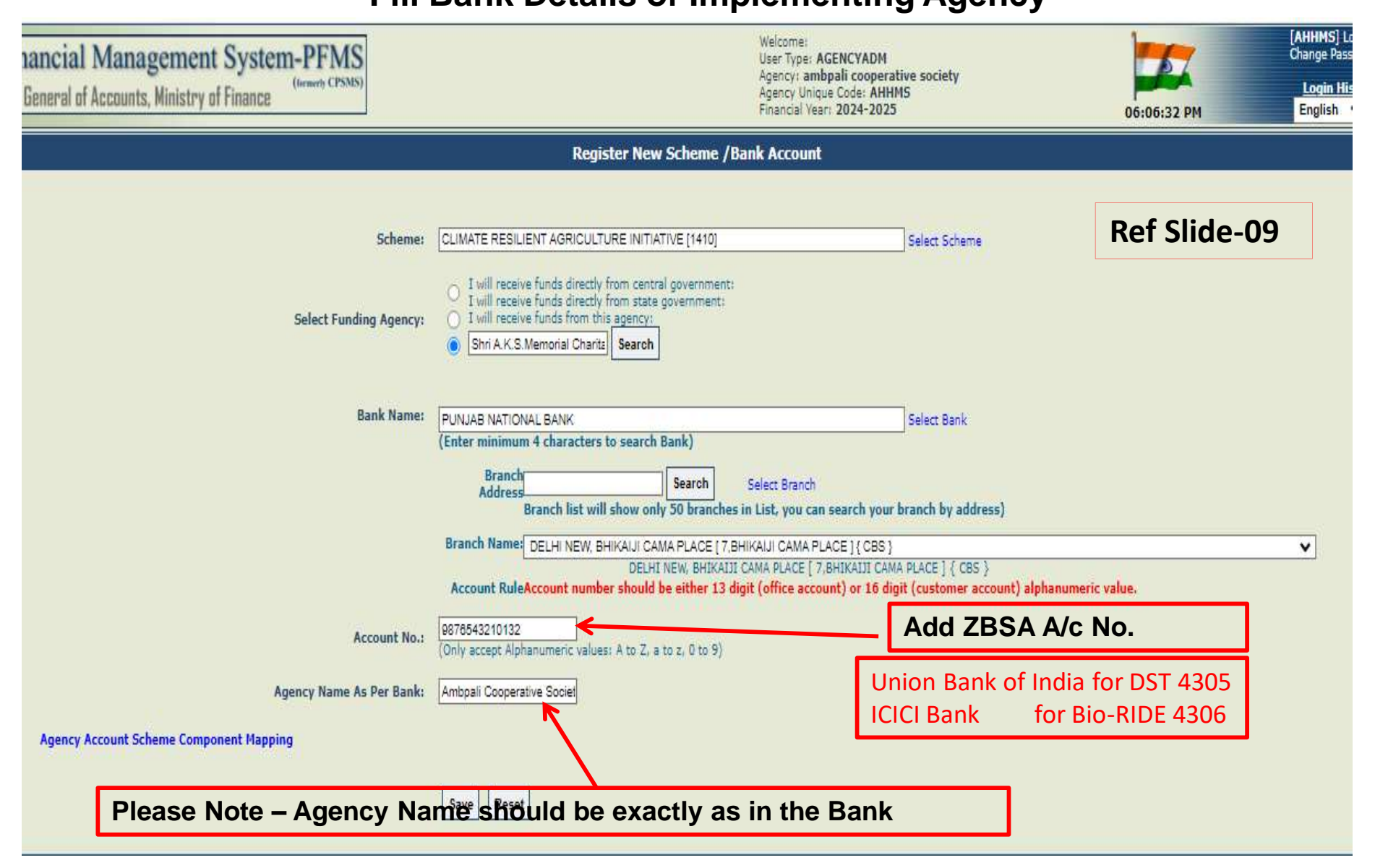

## Agency Account Addition- Scheme Component Mapping User – Agency Admin 5/7

| r General of Accounts, Ministry of Finance |                                                                                                    | Welcome:<br>User Type: <b>AGE</b><br>Agency: <b>ambpa</b><br>Agency Unique (<br>Financial Year: 2    | NCYADM<br>li cooperative society<br>20de: AHHMS<br>2024-2025  | 06:07:14 PM                                  |
|--------------------------------------------|----------------------------------------------------------------------------------------------------|----------------------------------------------------------------------------------------------------|---------------------------------------------------------------|----------------------------------------------|
|                                            | Register                                                                                                    | New Scheme /Bank Account                                                                             |                                                               |                                              |
| Scheme:<br>Select Funding Agency:          | CLIMATE RESILIENT AGRICULTURE I<br>I will receive funds directly from<br>I will receive funds directly from<br>I will receive funds from this age<br>Shri A.K.S.Memorial Charitz | NITIATIVE [1410]<br>central government:<br>state government:<br>ncy:<br>arch                         | Select Scheme                                                 | Ref Slide-09                                 |
| Bank Name:                                 | PUNJAB NATIONAL BANK<br>(Enter minimum 4 characters to se<br>Address<br>Branch list will sho<br>Branch Name: DELHI NEW, BHIKAI                                                   | arch Bank) Select Branch w only 50 branches in List, you can se JI CAMA PLACE [ 7.8HIKAIJI CAMA PLAC | Select Bank<br>arch your branch by address)<br>E1{CBS}        |                                              |
| Account No.:<br>Agency Name As Per Bank:   | Account RuleAccount number sh  9876543210132 (Only accept Alphanumeric val  Ambpali Cooperative Societ                                                                           | DELHI NEW, BHIKAIJI CAMA PLACE [ 7,BH                                                                | IKAIJI CAMA PLACE ] { CBS }<br>) or 16 digit (customer accoun | t) alphanumeric value.                       |
| Agency Account Scheme Component Mapping    | Save Reset                                                                                                    | Agency Account<br>cheme Components:                                                                  | Scheme Component Map                                          | 5h                                           |
| Please note: Select Bu<br>Press SAVE       | lk and                                                                                                    | Misc<br>Financial                                                                                    |                                                               | Activate Vindows<br>Go to Settings to activa |

## **Agency Account Addition- Scheme Component Mapping**

After all steps as indicated in Slide 09 to 13 are taken, the SCHEME REGISTRTION IS COMPLETE at Agency Level and will show

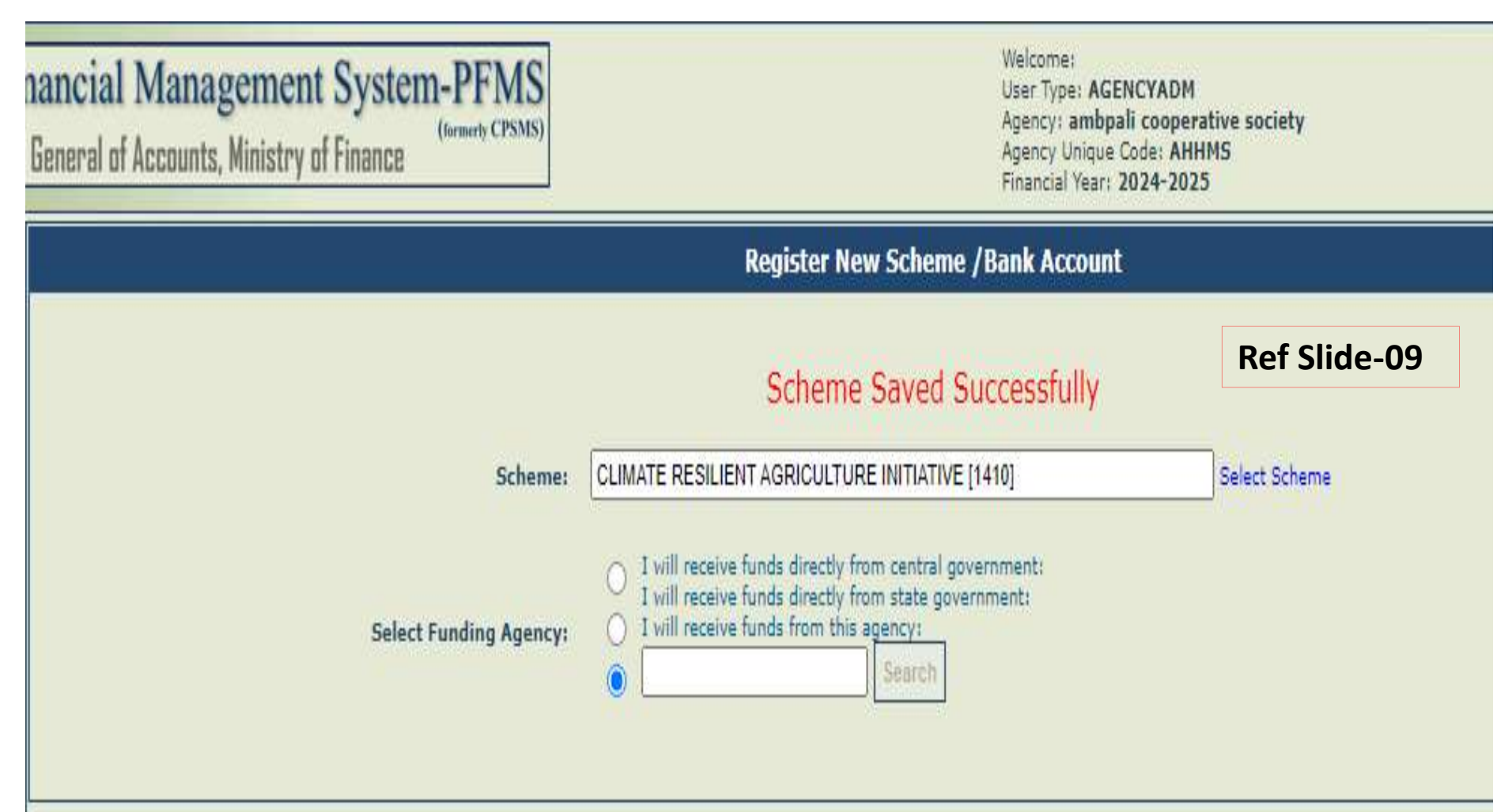

## The IA can view the status of Registration of the scheme / Bank account Path:- My Scheme > Manage 7/7

| Manage Scheme / Bank Account |             |                                       |  |  |  |  |  |  |  |  |
|------------------------------|-------------|---------------------------------------|--|--|--|--|--|--|--|--|
| Manage Scheme                |             |                                       |  |  |  |  |  |  |  |  |
|                              |             |                                       |  |  |  |  |  |  |  |  |
| Scheme:                      |             | Select Scheme                         |  |  |  |  |  |  |  |  |
| Approval Status              | Select 🗸    | Funding AgencySelect                  |  |  |  |  |  |  |  |  |
| Component Mapped             | Select 🗸    | Bank Name                             |  |  |  |  |  |  |  |  |
| Account Number               |             | Bank StatusSelect  Account TypeSelect |  |  |  |  |  |  |  |  |
| Search                       | Bank Status | Register New Scheme                   |  |  |  |  |  |  |  |  |
| Search                       | Bank Status | Register New Scheme                   |  |  |  |  |  |  |  |  |

| Scheme                                                            | Bank Details                                                                                                    | Agenecy Name In Bank        | Status                     | AccountNo      | Bank<br>Status | Branch<br>Status   | Receiving<br>Funds from          | Account<br>Type | Component<br>Mapping | PAO<br>Code |
|-------------------------------------------------------------------|----------------------------------------------------------------------------------------------------|-----------------------------|----------------------------|----------------|----------------|--------------------|----------------------------------|-----------------|----------------------|-------------|
| Ambedkar Hasthshilp Vikas Yojana -<br>[1435]                      | STATE BANK OF INDIA [SBIN0009002]<br>ANANDPURI<br>WEST BORING CANAL ROAD, PATNA, BIHAR, Pin -<br>800001                                                | sooxAMBP:oox                | Approved                   | 32091234       | ×              | <b>V</b>           | Central<br>Government            |                 | NO                   |             |
| Design and Technical Upgradation<br>Scheme - [1434]               | STATE BANK OF INDIA [SBIN0009002]<br>ANANDPURI<br>WEST BORING CANAL ROAD, PATNA, BIHAR, Pin -<br>800001                                                | 3000/AMBP:000               | Approved                   | 32091234       | ✓.             | ×                  | Central<br>Government            |                 | VES                  |             |
| Marketing Support and Services -<br>[1484]                        | STATE BANK OF INDIA [SBIN0009002]<br>ANANDPURI<br>WEST BORING CANAL ROAD, PATNA, BIHAR, Pin -<br>800001                                                | 3000/AMBP:000               | Approved                   | 32091234       | ×              | ×                  | Central<br>Government            |                 | NO                   |             |
| Research and Development -                                        | STATE BANK OF INDIA [SBIN0009002]                                                                                                    | 3000XAMBP3000X              | Approved                   | 32091234       | 1              | 1                  | Central                          |                 | NO                   |             |
|                                                                   | WEST BORING CANAL ROAD, PATNA, BIHAR, Pin -<br>800001                                                                                                  | Те                          | chnolog                    | y Developm     | ent            | Boar               | d for D                          | ST-4            | 305                  |             |
| <u>Human Resource Development-</u><br><u>Handicrafts - [1440]</u> | STATE BANK OF INDIA [SBIN0009002]<br>ANANDPURI<br>WEST BORING CANAL ROAD, PATNA, BIHAR, Pin -                                                          |                             | ational I                  | nstitute of Im | nmu            | n <mark>olo</mark> | gy for                           | DBT-            | 4306                 |             |
|                                                                   | STATE BANK OF INDIA [CRIN0000002]                                                                                                    |                             | American                   | 22001224       |                |                    | Control                          |                 | NO                   |             |
| AVUSH - [3463]                                                    | AMANDPURI<br>WEST BORING CANAL ROAD, PATNA, BIHAR, Pin -<br>800001                                                                                     | XXXXHMDPXXXX                | Approved                   | 52091254       | ×.             | ×.                 | Government                       |                 | NO                   |             |
| CLIMATE RESILIENT AGRICULTURE<br>INITIATIVE - [1410]              | STATE BANK OF INDIA [SBIN0016738]<br>COLLECTORATE CIRCLE JAIPUR<br>B-21-A, SHIV MARG, COLLECTROATE CIRCLE, BANI<br>PARK, DISTUIATUR, RAIASTHAN -302016 | ambpali cooperative society | Approved                   | 79825378301    |                | ×                  | Central<br>Government            |                 | YES                  |             |
| CLIMATE RESILIENT AGRICULTURE<br>INITIATIVE - [1410]              | PUNJAB NATIONAL BANK [PUNB0198800]<br>DELHI NEW, BHIKAIJI CAMA PLACE<br>7,BHIKAIJI CAMA PLACE                                                          | ambpali cooperative society | Pending Agency<br>Approval | 9876543210123  |                | <b>₹</b><br>A      | HUMAN<br>WELFARE<br>ORGANISATION | indows          | YES                  |             |
| CLIMATE RESILIENT AGRICULTURE<br>INITIATIVE - [1410]              |                                                                                                    |                             |                            | Cash           | ₹              | ₹Go                | to Settings                      | to activa       | te Windsw            |             |
| ESTARI ISHMENT EXDENDITURE                                        |                                                                                                    |                             |                            | Cach           | ₹              | €                  |                                  |                 |                      |             |

## Agency Account Approval (By Funding Agency) Validation is required from concerned commercial Bank Path:- Agencies > Approve 1/2

| Public<br>D/s Contr    | Financial Management S<br>oller General of Accounts, Ministry of Fin | ystem-PFMS<br>(lensety CPSMS)<br>nance | Welco<br>User<br>Ageno<br>Ageno<br>Finan | rme: AKS DELHI<br>Type: AGENCYADH<br>cy: Shri A.K.S.Memorial Cha<br>cy Unique Code: aksdelhi<br>cial Year: 2024-2025 | aritable Trust | 05:50:27 PM  | Change Passwo<br>Login Histor<br>English ×<br>Ho |
|------------------------|----------------------------------------------------------------------|----------------------------------------|------------------------------------------|----------------------------------------------------------------------------------------------------|----------------|--------------|--------------------------------------------------|
| AdhocReports           |                                                                      |                                        | Agency Registratio                       | on Approval                                                                                                    |                |              |                                                  |
| BharatKosh Reports     |                                                                      |                                        |                                          |                                                                                                    |                |              |                                                  |
| Home                   |                                                                      | Agency Status: Pending                 | Agency Approval                          | *                                                                                                    |                |              |                                                  |
| Scholarship Management | D                                                                    | Agency Type: -Al-                      |                                          | ×                                                                                                    |                |              |                                                  |
| User Hanuals           | Click on Hyperlin                                                    | K Avency Name:                         |                                          |                                                                                                    |                |              |                                                  |
| TSA                    | at Agency Name                                                       | Inique Code:                           |                                          |                                                                                                    |                |              |                                                  |
| E-Payment              | D                                                                    |                                        | Search Front To Fo                       | (rel Cancel                                                                                                    |                |              |                                                  |
| Health Module          | D                                                                    |                                        | [States] [Expected                       |                                                                                                    |                |              |                                                  |
| Agency                 | D Agency Name                                                        | Agency Type                            | Contact Detail                           | Unique Code                                                                                                    | Created By     | Created Date | Agency                                           |
| Pension                | D Agency OF TSA                                                      | Registered Societies                   | 72 m                                     | TSA00062022                                                                                                    | DLIN00001927   | 19/01/2021   | Approved                                         |
| Reports                |                                                                      | (Govt_Autonomous Bodies)               | pfms.shivani@gmail.com<br>8521236666     |                                                                                                    |                |              |                                                  |
| Ny Details             | D ambpali cooperative society                                        | Registered Societies (NGOs)            | Anand Pratap SINGH                       | AHHMS                                                                                                    | ADCC           | 13/03/2012   | Approved                                         |
| Masters                | D                                                                    |                                        | abcd@xy.com                              |                                                                                                    |                |              |                                                  |
| 1, 53                  | D                                                                    |                                        |                                          |                                                                                                    |                |              |                                                  |
| Agencies               | D Approve                                                            |                                        | Technol                                  | ogy Develo                                                                                                    | pment Boa      | rd for DST-4 | 305                                              |
| EAT NIS Process        | Agency Mapping Appr                                                  | ove Other Agencies                     | National                                 | Institute o                                                                                                    | f Immunolo     | gy for DBT-  | 4306                                             |
| Ny Funds               | Manage Other Agencies                                                |                                        |                                          |                                                                                                    |                |              |                                                  |
| Transfers              | D Update Agency Account type                                         |                                        |                                          |                                                                                                    |                |              | 10                                               |

# Agency Account Approval (By Funding Agency) Path:- Agencies > Approve 2/2

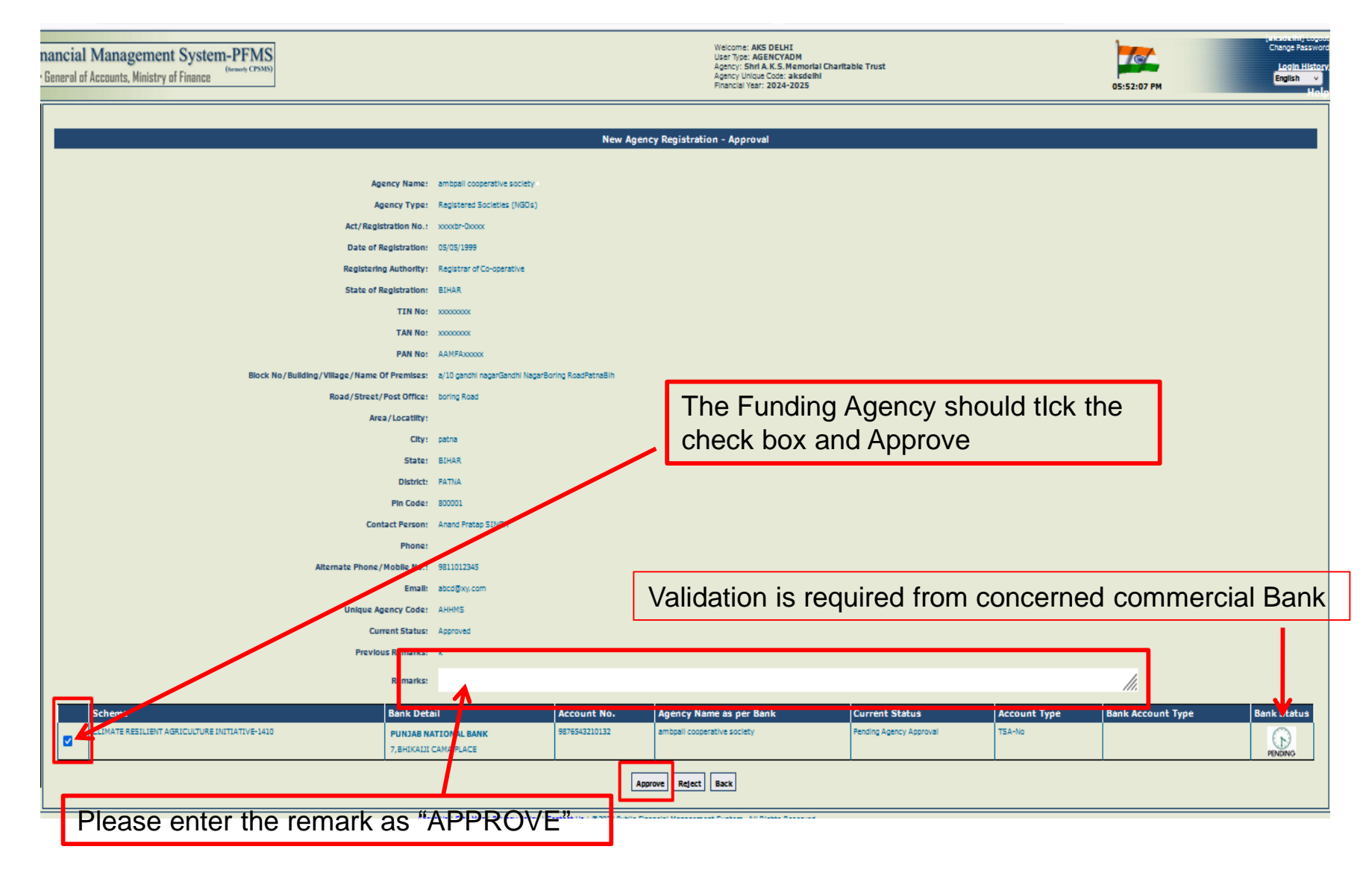

# **TSA Account Flagging** by the IA

## **User-Agency Admin**

1/3

#### Path: TSA > TSA-Hybrid > TSA Account Flagging

| Public<br>D/o Cant     | e Fi | nancial Manageme<br>General of Accounts, Ministry | nt System-PFMS           |                                               | User Type: AGENCYADH<br>Agency: ambpali cooperative society<br>Agency Unique Code: AHHMS<br>Financial Vear: 2024-2025 |
|------------------------|------|---------------------------------------------------|--------------------------|-----------------------------------------------|----------------------------------------------------------------------------------------------------|
| AdhocReports           | 1    | Technology Deve                                   | lopment Board for DS     | Add TSA Hybrid Accou                          | nt Flagging                                                                                                    |
| SharatKosh Reports     |      | National Institute                                | of Immunology for D      | BT- 4306                                      |                                                                                                    |
| Home                   |      |                                                   | Scheme: *                | 1410-CLIMATE RESILIENT AGRICULTURE INITIATIVE | v                                                                                                    |
| Scholarship Management | D    |                                                   | Bank Account:            | 79925378301                                   | ~                                                                                                    |
| User Manuals           |      |                                                   | Account Type: *          | TSA Hybrid O'Holding Account                  |                                                                                                    |
| TSA                    | Ø.   | TSA DSC Management                                | Funding Agency: *        | COUNCIL FOR SOCIAL & RURAL DEVELOPMENT        | Select                                                                                                    |
| E-Payment              | D    | TSA Hybrid                                        | Manage Account Flagging  | Submit                                        | ]                                                                                                    |
| Health Module          | D    | My Assignment Funds                               | D ISA Account Fleasing   |                                               |                                                                                                    |
| Agency                 | Ð    |                                                   | TSA Limit Allocation     | TSA Account Flagging                          |                                                                                                    |
| Pension                | Ð    |                                                   | Approve Account Flagging |                                               |                                                                                                    |
| Reports                |      |                                                   |                          |                                               |                                                                                                    |
| My Details             | D    |                                                   |                          |                                               |                                                                                                    |
| After clicki           | na   | the Submit B                                      | utton, next sci          | reen will appear                              | 21                                                                                                    |

# **TSA Account Flagging** by the IA

2/3

**User-Agency Admin** 

#### Path: TSA > TSA-Hybrid > TSA Account Flagging

| Public Fit                               | nancial Management System-PFMS<br>General of Accounts, Winistry of Finance | Weltome<br>User Tiger, ACENCYA004<br>Agence: Agence<br>Agence: Uncow Code: OLIND000803737<br>Financial Viser: 2024-2025 |
|------------------------------------------|----------------------------------------------------------------------------|----------------------------------------------------------------------------------------------------|
| AdhocReports                             |                                                                            | Add TSA Hybrid Account Flagging                                                                                         |
| BlacatKosh Reports<br>Hume               |                                                                            | Record inserted successfully, Pending for approval at funding agency<br>Level.                                          |
| i terlarship Managananit<br>Duri Manuala |                                                                            | Bank Account: * 5650753881 V                                                                                            |
| SA ()<br>Payment ()                      |                                                                            | Funding Agency * Ser 4 X 3 Nerroral Chartable True:                                                                     |
| ealth Module ()<br>gency ()              |                                                                            | Mint                                                                                                    |
| esiae ()                                 |                                                                            |                                                                                                    |
| rports<br>ly Details ()                  |                                                                            |                                                                                                    |

# **Manage Account Flagging**

3/3

Path TSA > TSA-Hybrid > Manage Account Flagging.

#### Here IA can check status of the Account Flagging

| Public Fi<br>D/a Controller | nancial Managemen<br>r General of Accounts, Ministry ( | of Finance               |                 |                                       | Welcom<br>User Tyj<br>Agency:<br>Agency<br>Financiz | e:<br>pe: AGENCYADM<br>; ambpali cooperative soci<br>Unique Code: AHHMS<br>al Year: 2024-2025 | ety<br>O                                         | )8:46:43 PM             | [AHHMS] Logout<br>Change Password<br>Login History<br>English V |
|-----------------------------|--------------------------------------------------------|--------------------------|-----------------|---------------------------------------|-----------------------------------------------------|-----------------------------------------------------------------------------------------------|--------------------------------------------------|-------------------------|-----------------------------------------------------------------|
| AdhocReports                |                                                        |                          |                 | View TSA Hybrid A                     | lccount Flagg                                       | ing                                                                                           |                                                  |                         |                                                                 |
| BharatKosh Reports          |                                                        | Scheme: *                | 1410-CLIMATE RE | SILIENT AGRICULTURE INITIA            | TIVE 🗸                                              |                                                                                               |                                                  |                         |                                                                 |
| Home                        |                                                        | Account: *               | 79825378301     |                                       | v                                                   |                                                                                               |                                                  |                         |                                                                 |
| Scholarship Management      |                                                        | Status:                  | All             | •                                     |                                                     |                                                                                               |                                                  |                         |                                                                 |
| User Manuals                |                                                        |                          |                 | [                                     | Prest                                               |                                                                                               |                                                  |                         |                                                                 |
| TSA D                       | TSA DSC Management                                     |                          |                 | Search                                | Reset                                               |                                                                                               |                                                  |                         |                                                                 |
| E-Payment                   | TSA Hybrid                                             | Manage Account Flagging  | countType       | AgencyName                            | CreatedBy                                           | CreatedDate                                                                                   | ApproverAgencyCode                               | ApprovedDa              | te Status                                                       |
| Health Module               | My Assignment Funds                                    | TSA Account Flagging     | TSAHybrid       | ambpali cooperative<br>society(AHHMS) | AHHMS                                               | 6/25/2024 10:49:58<br>AM                                                                      | Shri A.K.S.Memorial Charitabl<br>Trust(aksdelhi) | e 6/25/2024 12:41<br>PM | :44 Approved                                                    |
| Agency D                    |                                                        | TSA Limit Allocation     |                 |                                       |                                                     |                                                                                               |                                                  | 1                       |                                                                 |
| Pension ()                  |                                                        | Approve Account Flagging |                 |                                       |                                                     |                                                                                               |                                                  |                         |                                                                 |
| Reports                     |                                                        |                          | -               |                                       |                                                     |                                                                                               |                                                  |                         |                                                                 |
| My Details                  |                                                        |                          |                 |                                       |                                                     |                                                                                               |                                                  |                         |                                                                 |
|                             |                                                        |                          |                 |                                       |                                                     |                                                                                               |                                                  |                         | 23                                                              |

#### **Approval of TSA Account Flagging** By Admin user of Funding Agency NII

TDBDST for 4305 for 4306

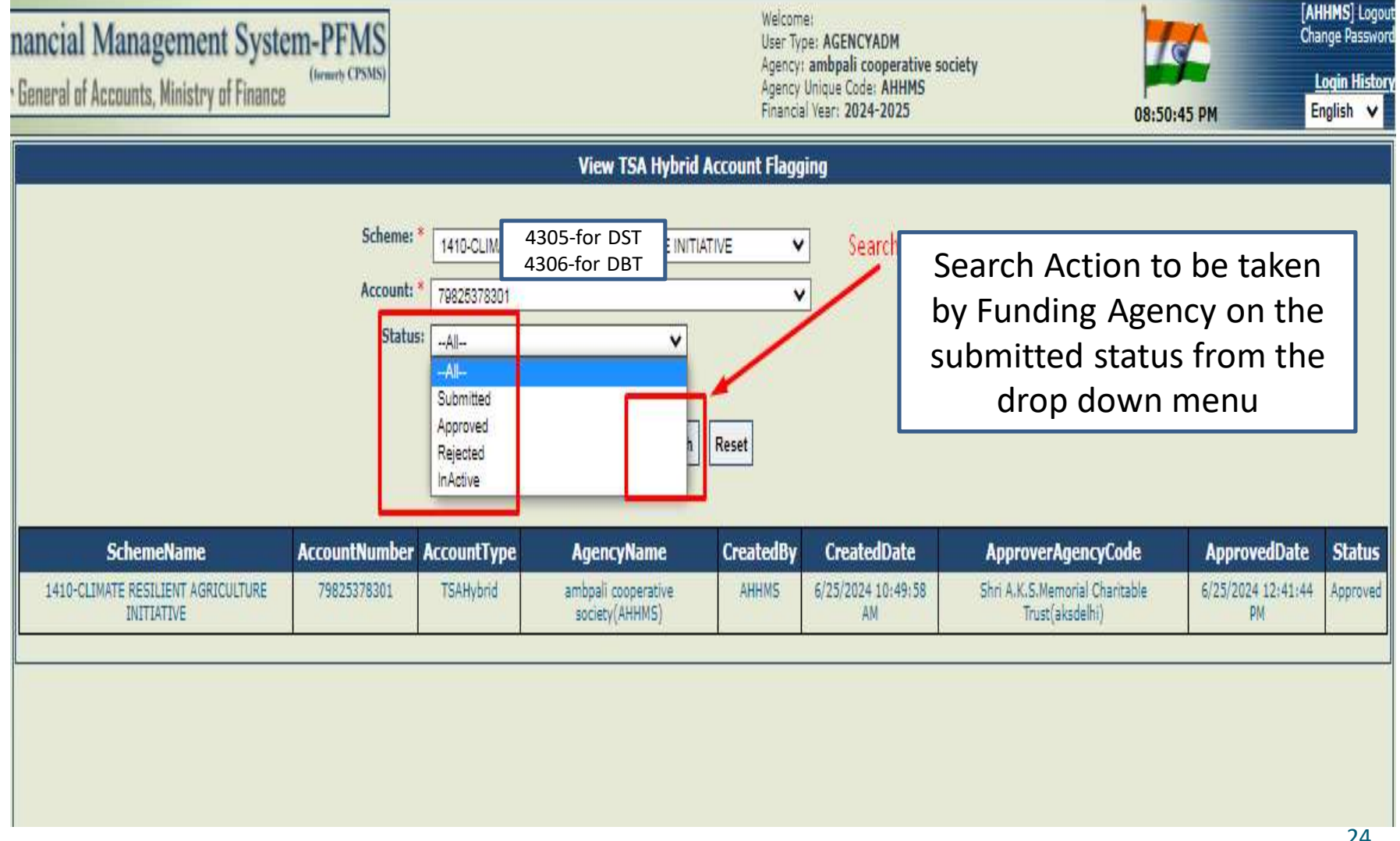

# Manage Account Flagging 2/4

Path TSA > TSA-Hybrid > Manage Account Flagging.

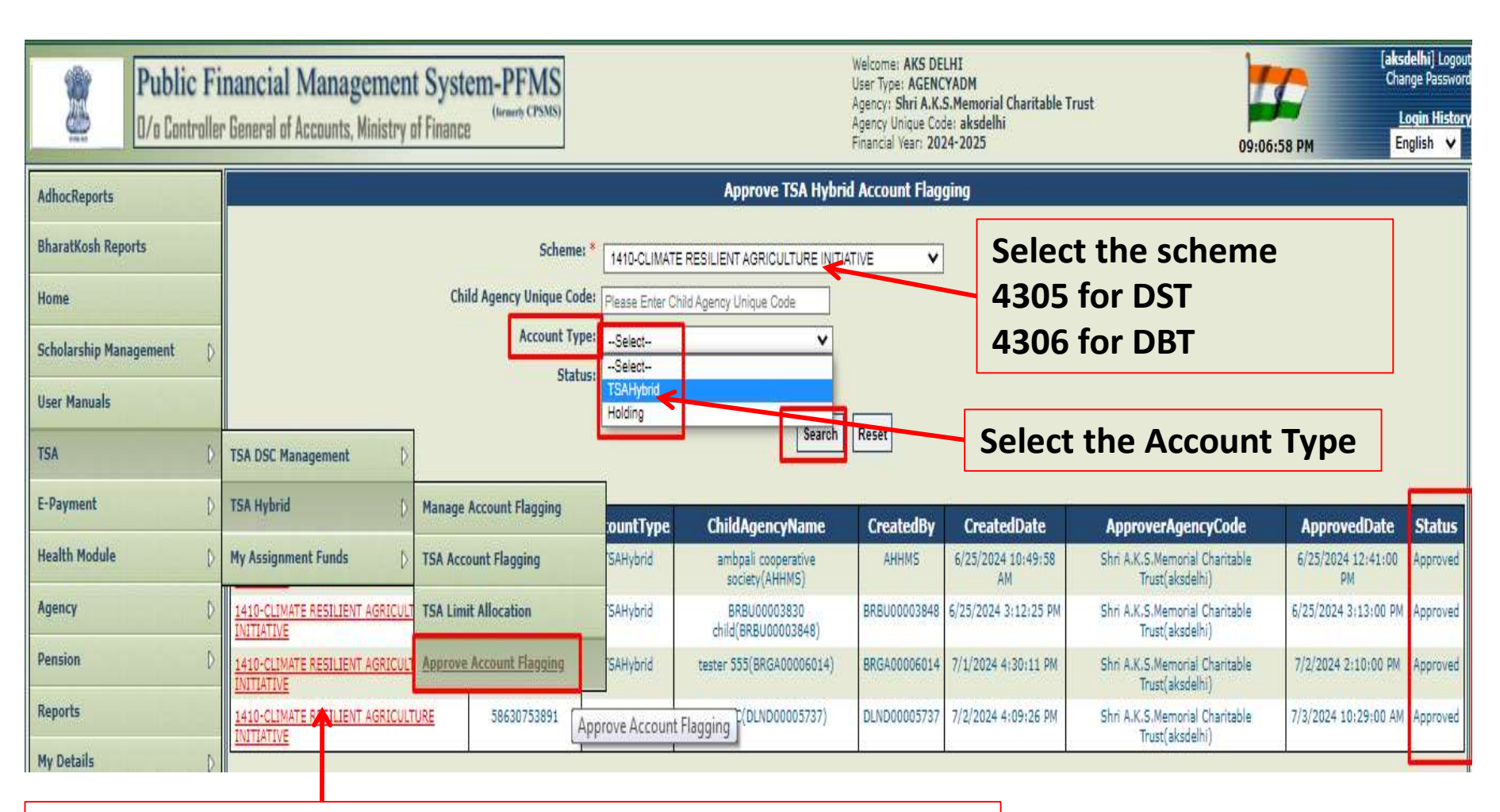

Hyperlink to be clicked for the concerned Agency which is to be flagged

# **Approve Account Flagging**

Path TSA > TSA-Hybrid > Manage Account Flagging.

| nancial Management System-PFMS                           | Welcome: AKS DELHI<br>User Type: AGENCYADM                                                                | 77          | [ <b>aksdelhi</b> ] Logout<br>Change Password |  |
|----------------------------------------------------------|----------------------------------------------------------------------------------------------------|-------------|-----------------------------------------------|--|
| General of Accounts, Ministry of Finance (fermeth CPSMS) | Agency: Snri A.K.S.Memorial Charitable Trust<br>Agency Unique Code: aksdelhi<br>Financial Year: 2024-2025 | 09:16:26 PM | Login History<br>English 🗸                    |  |
|                                                          | Add TSA Hybrid Account Flagging                                                                           |             |                                               |  |
|                                                          | Scheme: *                                                                                                 |             |                                               |  |
|                                                          | 1410-CLIMATE RESILIENT AGRICULTURE INITIATIVE                                                             | ~           |                                               |  |
| Acco                                                     | ount Type: * TSA Hybrid O Holding Account<br>aild Account: 79825378301                                    |             |                                               |  |
| ci                                                       | hild Agency: smbpali cooperative society(AHHMS)                                                           |             |                                               |  |
|                                                          | Approve Reject Back                                                                                       |             |                                               |  |
|                                                          |                                                                                                    |             |                                               |  |
|                                                          |                                                                                                    |             |                                               |  |

After Clicking the Approve Account flagging button, action regarding flagging of the IA's account by Funding Agency is complete. The narration to be on the next slide P-24)

# **Approve Account Flagging**

## Path TSA > TSA-Hybrid > Manage Account Flagging.

| General of Accounts, Winistry of Finance |                                   | Weicome: AKS DELHI<br>User Type: ACENCYADH<br>Apercy: Shri A.K.S.Meenorial Charitable Trust<br>Apercy Unique Code: akudelhi<br>Financial Year: 2024-2025 | 10:29:03 AM |
|------------------------------------------|-----------------------------------|----------------------------------------------------------------------------------------------------|-------------|
|                                          |                                   | Add TSA Hybrid Account Flagging                                                                                                    |             |
|                                          | Schemer *                         | Data Approved successfully.                                                                                                    | ٧           |
|                                          | Account Type: *<br>Child Account: | TSA Nybrid Molding Account                                                                                                    |             |
|                                          | Child Agency:                     | AgenCELHEITITTTTTTTTTTTTTTTTTTTTTTTTTTTTTTTTT                                                                                                    |             |

# Should you have any queries or questions w.r.t. the procedure, please contact:

helpdesk-tsa@gov.in

<u>9811862853</u>

# **Thank You**